## Hilfestellung des Gesundheitswegweisers der Region Linz

## Bedienung des Gesundheitsführers

## Wählen Sie auf der Startseite in der oberen Leiste "Gesundheitsführer" aus:

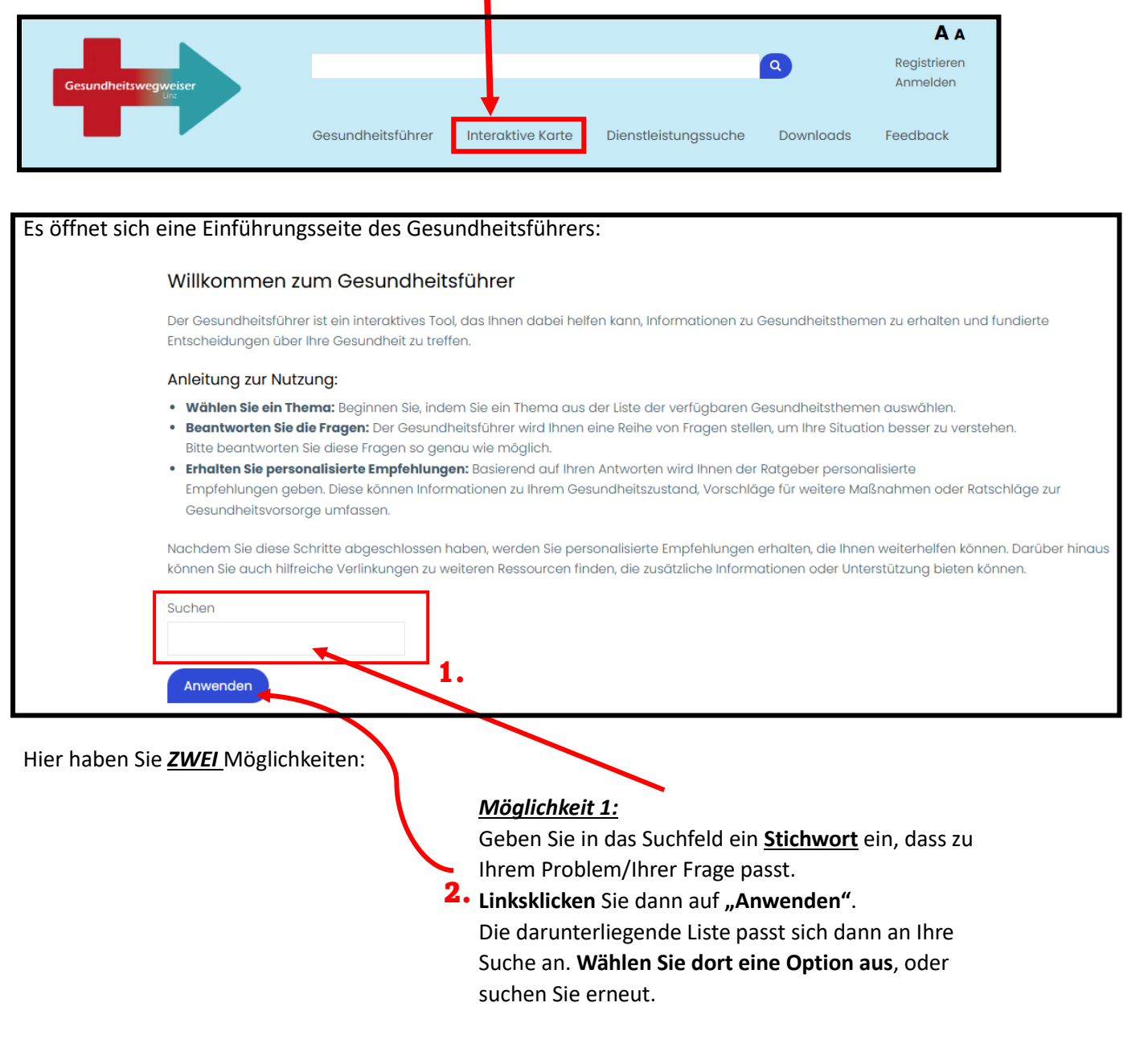

## Möglichkeit 2:

Wählen Sie direkt aus der darunterliegenden Liste eine Option, die Ihr Problem/Ihre Frage widerspiegelt.

Es öffnet sich eine neue Seite:

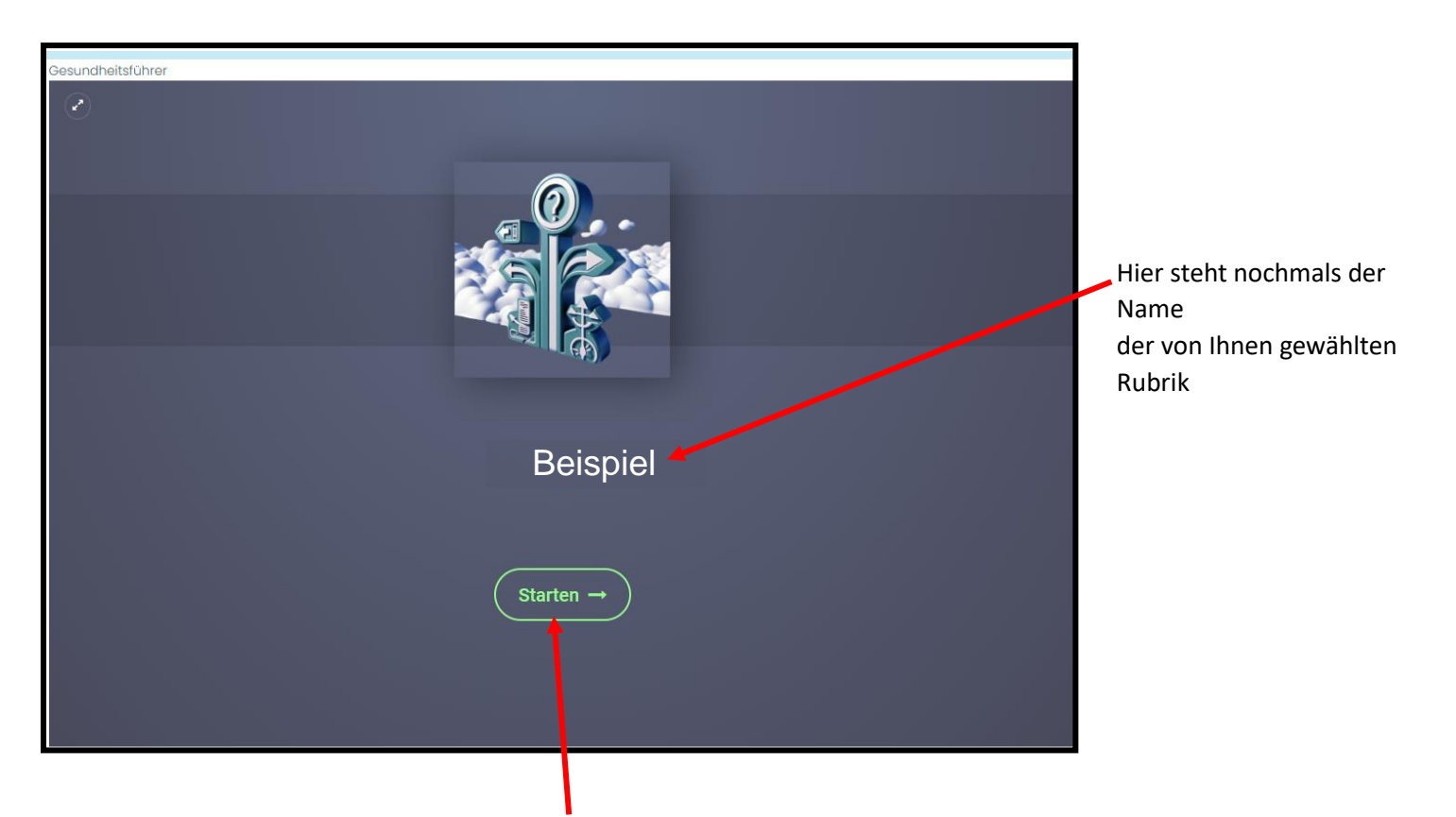

Linksklicken Sie hier auf "Starten", um den Gesundheitsführer zu dieser Rubrik zu starten.

Es erscheint ein Textfeld.

"Der Gesundheitsführer soll eine Hilfestellung sein, er ersetzt jedoch keinen Arztbesuch"

Linksklicken Sie dort oben rechts **"Weiter",** um zu der ersten Frage des Gesundheitsführers zu gelangen.

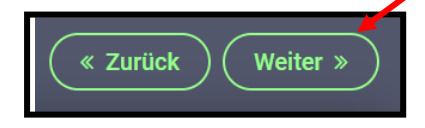

Beantworten Sie dann hier die folgenden Aussagen/Fragen möglichst korrekt, um zu einem Handlungsvorschlag zu gelangen.

Linksklicken Sie "Zurück", falls Sie bei der vorherigen Frage eine andere Antwort auswählen wollten.

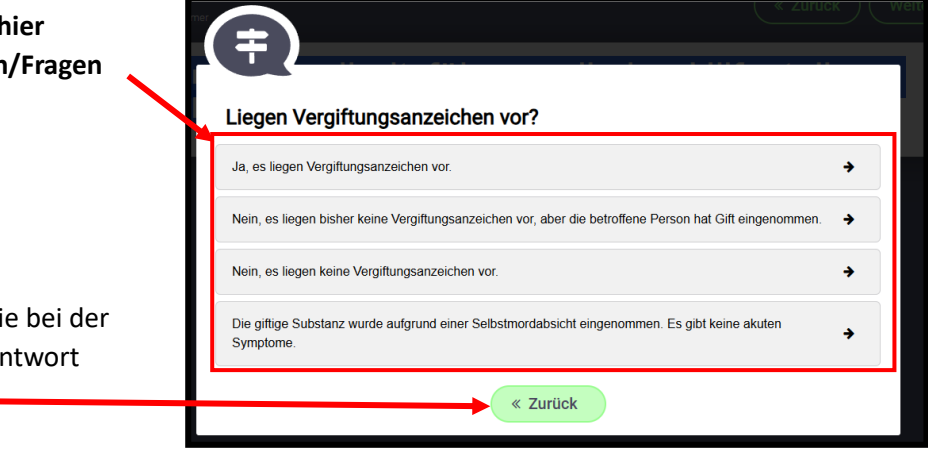

Am Ende des Gesundheitsführers sehen Sie folgende Seite:

Hier finden sich **Telefonnummern, oder Weiterleitungen** zu vorgeschlagenen Leistungserbringer-Kategorien.

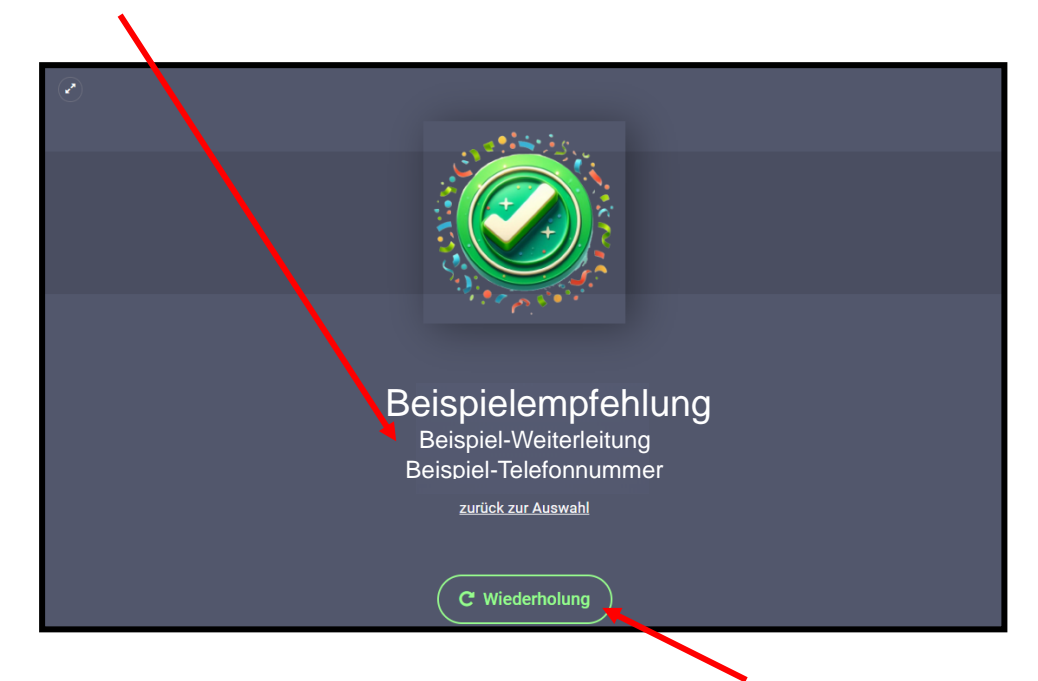

Sollten Sie das Ergebnis nicht passen finden, können Sie durch einen Linksklick auf **"Wiederholung"** diesen Gesundheitsführer erneut durchlaufen.